## ■Google クロームの場合 1

1. アドレスバーの「鍵マーク」か「iマーク」がありますので、そちらをクリック

| ← → C û 🔒 manager.link-best.jp/login |           | • 6 \$ |
|--------------------------------------|-----------|--------|
|                                      |           |        |
|                                      |           |        |
|                                      |           |        |
|                                      |           | 0      |
|                                      | Link Best |        |
|                                      | ユーザID     |        |
|                                      | ID        |        |
|                                      | パスワード     |        |
| •                                    | Password  |        |
|                                      | ログインを記憶する |        |
|                                      | ログイン      |        |
|                                      |           |        |
|                                      |           |        |

## 2. サイトの設定を選択

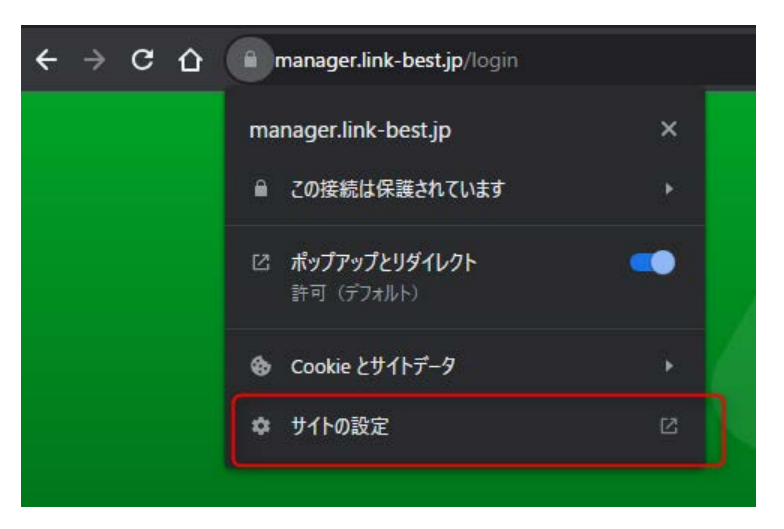

3. 該当のドメインが「manager.link-best.jp」を確認して、「データを削除」でクッキーが削除されます

| 9 | 設定                | Q 設定項目を検索              |               |
|---|-------------------|------------------------|---------------|
| • | ▲<br>Google の設定   | ← manager.link-best.jp |               |
| ê | 自動入力とパスワード        | 使用状況                   |               |
| ø | プライバシーとセキュリ<br>ティ | 373 B · 1 作の Cookie    | データを削除        |
| Ø | パフォーマンス           |                        |               |
| æ | デザイン              | 権限                     | 権限をリセット       |
| Q | 検索エンジン            | ♥ 位置情報                 | 確認 (デフォルト) 🔹  |
|   | 既定のブラウザ           | <b>ב</b> אל <b>ש</b>   | 確認(デフォルト) 🔹 🔻 |
| Ċ | 起動時               | \$ <b>২</b> 15         | 確認 (デフォルト) 🔹  |

4. ページに戻り、「リロード」を実施頂くと login 画面が表示されていると思います

## ■Google クロームの場合 2

1. アドレスバーの「鍵マーク」か「iマーク」がありますので、そちらをクリック

| ← → C û î manager.link-best.jp/login |           | 아 년 ☆ |
|--------------------------------------|-----------|-------|
|                                      |           |       |
|                                      |           |       |
|                                      |           |       |
|                                      |           | -0    |
|                                      | Link Best |       |
|                                      | ユーザID     |       |
|                                      | ID        |       |
|                                      | パスワード     |       |
| *                                    | Password  |       |
| 1                                    | ログインを記憶する |       |
|                                      |           |       |
|                                      | ログイン      |       |
|                                      |           |       |

2. サイトの設定を選択後、cookie とサイトデータを管理するをクリック

|         |                                      | 1.7727 |    |                                                                     |                             |
|---------|--------------------------------------|--------|----|---------------------------------------------------------------------|-----------------------------|
| ← → C ↔ | a manager.link-best.jp/logout        |        | СÔ | manager.link-best.jp/login                                          |                             |
|         | manager.link-best.jp                 | ×      |    | <ul> <li>Cookie とサイトデータ</li> <li>manager.link-best.jp</li> </ul>    | ×                           |
|         | び <b>ポップアップとリダイレクト</b><br>許可 (デフォルト) | -      |    | Cookie と他のサイトデータは、ログ・<br>ーソナライズなどでユーザーを覚えてお<br>されます。すべてのサイトの Cookie | インや広告のパ<br>いために使用<br>を管理するに |
|         | � Cookie とサイトデータ                     | *      |    | は、 <u>設定</u> をご覧ください。                                               |                             |
|         | ✿ サイトの設定                             | Ľ      |    | Cookie とサイトデータを管理する<br>2 件のサイトが許可されています                             | 5 Ø                         |
|         |                                      |        |    |                                                                     |                             |

3. 該当のドメイン「manager.link-best.jp」を確認して、「ゴミ箱ボタン」「完了」でクッキーが削除されます

| C 🏠 🔒 manager.link-best.jp/login |                                                                                                    |              | ••  |  |
|----------------------------------|----------------------------------------------------------------------------------------------------|--------------|-----|--|
|                                  | Cookie とサイトデータ<br>表示しているサイトから<br>google.com、mail.google.com などの同じドメインのサイトを含みま<br>いるサイトでは、デバイスにデータが保存されることがあります。 | す。表示         | :LT |  |
|                                  | ⑥ link-best.jp<br>すべてのウィンドウを閉じるときにデータを削除する                                                                      | •            |     |  |
|                                  | LB manager.link-best.jp<br>すべてのウィンドウを閉じるときにデータを削除する                                                             | 〕<br>-<br>完了 |     |  |

4.「リロード」を実施頂くと login 画面が表示されていると思います